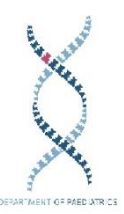

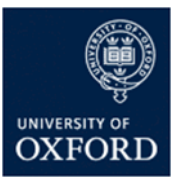

## Department of Paediatrics R12 Shopper Training

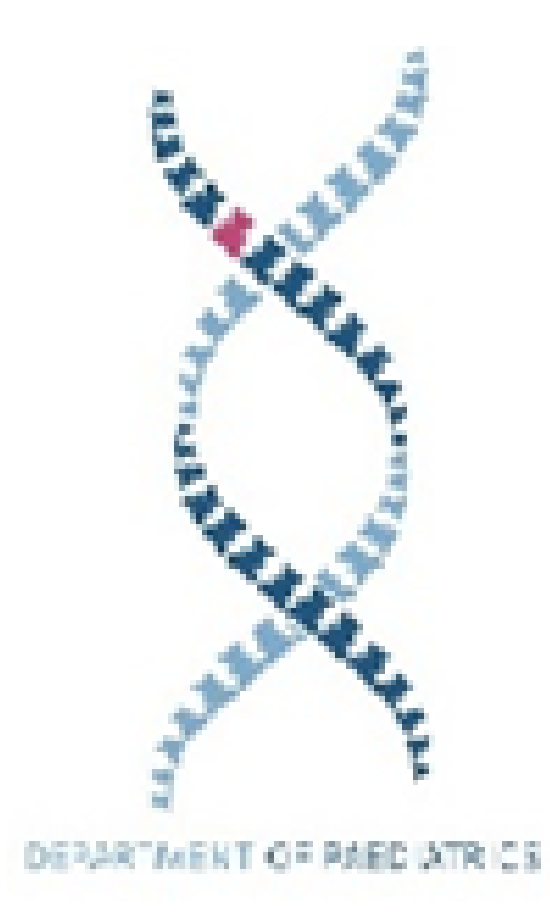

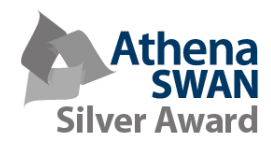

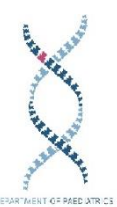

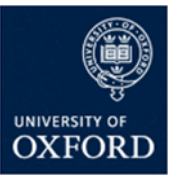

## Raising a Requisition in R12-Standard Request

1. Click on the 'iProcurement Home Page' link on the left hand side of the screen.

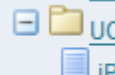

🖃 🛅 UO iProcurement - Finance Preparer iProcurement Home Page

2. The 'iProcurement Home Page' will open which looks like this. If you know the catalogue number or description of the item(s) you need, type here and click go.

| Shop Requisition<br>Stores Favourit | ns Receiving test Non-Catalog Request                                   |                             | 1000          |            |          |                   | Citobb        | ng oun no | ne coyou rickenico nep                                                                                                    |
|-------------------------------------|-------------------------------------------------------------------------|-----------------------------|---------------|------------|----------|-------------------|---------------|-----------|----------------------------------------------------------------------------------------------------|
| Search R12 Market                   | tplace Go Advanced Search                                               |                             |               |            |          |                   |               |           |                                                                                                    |
| Stores                              |                                                                         |                             |               |            |          |                   |               |           | Shopping Cart                                                                                                    |
| C RI                                | 12 Marketplace                                                          | R                           |               |            |          |                   |               |           | Your cart is empty.                                                                                                    |
| A                                   | catalogues and smart forms                                              |                             |               |            | 5.8      |                   |               |           | Email Financials Help Desk                                                                                                    |
| 0-0                                 |                                                                         | Travel and Conference Store |               |            | IIS      | tore              |               |           | Purchasing News                                                                                                    |
|                                     |                                                                         | Jos - Po                    |               |            |          |                   |               |           | Useful Links                                                                                                    |
|                                     |                                                                         | E                           |               |            |          |                   |               |           | Preferred supplers                                                                                                    |
| â                                   |                                                                         | X                           |               | (es        |          |                   |               |           | Purchasing categories                                                                                                    |
|                                     | 1.0                                                                     | 8                           |               |            | AA       |                   |               |           | Notices                                                                                                    |
| <b>UA</b>                           | Internal Trade Store                                                    | Olgo/Primer Store           |               | <b>Vit</b> |          | artment Favourite |               |           | 25 March 2015<br>To achieve best value for money<br>buying Apple Macs and MacBooks,                                                                                       |
| My Requisitions                     |                                                                         |                             |               |            |          |                   |               |           | purchase via Apple's UK Higher<br>Education Store. Apple Pads are                                                                                                    |
|                                     |                                                                         |                             |               |            |          |                   |               | Full List | available from 2-20% lower than                                                                                                    |
| Requisition                         | Description<br>Call out charges for Brother Printer, EAO Helen Pichmond |                             | Total (GBP) 5 | Status     | Сору     | Change            | Express Recei | ive       | Oracle R12 Catalogue. Please see                                                                                                    |
| 5303233                             |                                                                         |                             | 43.00 2       |            | U        | 2                 | <b>V</b>      |           | Apple Purchasing Guidance.                                                                                                    |
| 5382499                             | 2 2191 2020 Miles HCb Bitt HK20 100331399                               |                             | 10.83 (       | Approved   | 0        | <b>1</b>          | Ŵ             |           | Single source trial reminder GE                                                                                                    |
| 5381396                             | SEMI CIRCULAR TABLE BEECH LOCATION FSC2                                 |                             | 180.08        | Approved   | <b>Q</b> | <b>D</b>          | 4             |           | Healthcare consumables - a trial is                                                                                                    |
| <u>5381072</u>                      | Apple Superdrive-Alex Holmes                                            |                             | 54.17         | Approved   | 0        |                   | 4             |           | won the tender. Please ensure all                                                                                                    |
| <u>5380338</u>                      | BOX SEALING TAPE BUFF 50MM X 66M ROLL                                   |                             | 0.40          | Approved   | 0        | <b>B</b>          | <b></b>       |           | orders are via Fisher Scientific. This trial runs until May 18th                                                                                                    |
|                                     |                                                                         |                             |               |            |          |                   |               |           | Qiagan Promotion - from 25th<br>March an additional 10% of Sample<br>Extraction and Assay System<br>consumables when 2 or more of<br>those products are bought within our |

3. For a full list of product categories to choose from click on the which will take you to the screen below.

| the second second second second second second second second second second second second second second second se |                                                   | 11 Navig                                                                                     | ator • 🍯 Pavontes • Shopping Cart                   | Home Logour Preterences Help |
|----------------------------------------------------------------------------------------------------|---------------------------------------------------|----------------------------------------------------------------------------------------------|-----------------------------------------------------|------------------------------|
| Shop Requisitions Receiving                                                                                     |                                                   |                                                                                              |                                                     |                              |
| Stores   Favourites   Non-Catalog Request                                                                       |                                                   |                                                                                              |                                                     |                              |
| Search R12 Marketplace 🔽 🔽 😡                                                                                    | Advanced Search                                   |                                                                                              |                                                     |                              |
| Shop: Stores >                                                                                                  |                                                   |                                                                                              |                                                     |                              |
| Shop R12 Marketplace                                                                                            |                                                   |                                                                                              |                                                     |                              |
| Includes all hosted catalogues, punchout catalogues and smart forms                                             |                                                   |                                                                                              |                                                     | - Shopping Cart              |
| Apparel and Luppage and Personal Care Products                                                                  |                                                   | Internal trade                                                                               |                                                     | Your cart is empty.          |
| Chemicals including Bio Chemicals and Gas Materials                                                             |                                                   | Laboratory and Measuring and Observing and Testing Equipment                                 |                                                     |                              |
| Cleaning Equipment and Supples                                                                                  |                                                   | Manufacturing Components and Supplies                                                        |                                                     | Email Financials Help Desk   |
| Defense and Law Enforcement and Security and Safety Equipment :                                                 | and Supplies                                      | Material Handling and Conditioning and Storage Machinery and their Acco                      | essnries and Supplies                               | Compare Items                |
| <ul> <li>Distribution and Conditioning Systems and Equipment and Componies</li> </ul>                           | ents                                              | Medical Equipment and Accessories and Supples                                                |                                                     | No tems selected             |
| Domestic Appliances and Supples and Consumer Electronic Product                                                 | 2                                                 | Mineral and Textile and Inedible Plant and Animal Materials                                  |                                                     | Ho serio sectes.             |
| Drugs and Pharmaceutical Products                                                                               |                                                   | Mining and Wel Drilling Machinery and Accessories                                            |                                                     |                              |
| Education and Training Services                                                                                 |                                                   | <ul> <li>Musical Instruments and Games and Toys and Arts and Crafts and Education</li> </ul> | ational Equipment and Materials and Accessories and |                              |
| Electrical Systems and Lighting and Components and Accessories an                                               | id Supples                                        | Supples                                                                                      |                                                     |                              |
| Electronic Components and Supples                                                                               |                                                   | <ul> <li>Office Equipment and Accessories and Supplies</li> </ul>                            |                                                     |                              |
| <ul> <li>Engineering and Research and Technology Based Services</li> </ul>                                      |                                                   | <ul> <li>Paper Materials and Products</li> </ul>                                             |                                                     |                              |
| <ul> <li>Farming and Fishing and Forestry and Wildlife Machinery and Access</li> </ul>                          | ories                                             | <ul> <li>Power Generation and Distribution Machinery and Accessories</li> </ul>              |                                                     |                              |
| <ul> <li>Food Beverage and Tobacco Products</li> </ul>                                                          |                                                   | <ul> <li>Printing and Photographic and Audio and Visual Equipment and Supplies</li> </ul>    |                                                     |                              |
| Fuels and Fuel Additives and Lubricants and Anti corrosive Materials                                            |                                                   | Published Products                                                                           |                                                     |                              |
| Furniture and Furnishings                                                                                       |                                                   | <ul> <li>Resin and Rosin and Rubber and Foam and Film and Elastomeric Material</li> </ul>    | <u>s</u>                                            |                              |
| Healthcare Services                                                                                             |                                                   | <ul> <li>Service Industry Machinery and Equipment and Supplies</li> </ul>                    |                                                     |                              |
| Industrial Manufacturing and Processing Machinery and Accessories                                               |                                                   | <ul> <li>Structures and Building and Construction and Manufacturing Component</li> </ul>     | ts and Supplies                                     |                              |
| <ul> <li>Industrial Production and Manufacturing Services</li> </ul>                                            |                                                   | <ul> <li>Timepieces and Jewelry and Gemstone Products</li> </ul>                             |                                                     |                              |
| <ul> <li>Information Technology Broadcasting and Telecommunications</li> </ul>                                  |                                                   | <ul> <li>Tools and General Machinery</li> </ul>                                              |                                                     |                              |
|                                                                                                    |                                                   | <ul> <li>Transportation and Storage and Mail Services</li> </ul>                             |                                                     |                              |
| Other Content                                                                                                   |                                                   |                                                                                              |                                                     |                              |
| Name                                                                                                    | Description                                       |                                                                                              | Туре                                                |                              |
| Del Punchout                                                                                                    | Punchout to Del to buy desk tops, laptops, IT equ | upment and accessories                                                                       | Punchout                                            |                              |
| Insight Punchout                                                                                                | Punchout to Insight UK to buy IT peripherals      |                                                                                              | Punchout                                            |                              |
| Life Technologies Ltd Punchout                                                                                  | Punchout to Life Technologies custom oligo/prime  | r site.                                                                                      | Punchout                                            |                              |
| Sigma Aldrich for chemical "Oligos" purchases Punchout                                                          | Punchout to Sigma's Oligo configuration site      |                                                                                              | Punchout                                            |                              |
| RS Components Ltd Punchout                                                                                      | Punchout to RS Components to buy electronics p    | roducts.                                                                                     | Punchout                                            |                              |
| Onecal Punchout                                                                                                 | Punchout to One Call to buy electronic component  | its, semiconductors, test & measurement equipment, batteries and tools.                      | Punchout                                            |                              |

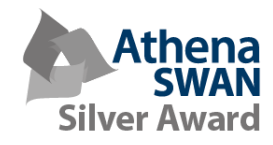

<u>R12 Marketplace</u> All catalogues and smart forms

icon

Department of Paediatrics, Finance Team, 2017 Page | 2

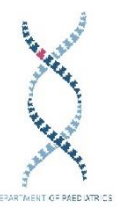

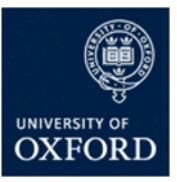

4. To get a quote for Travel and arrange insurance for your journey click on the

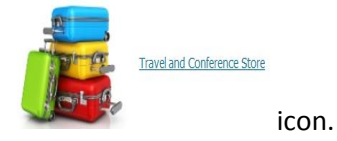

5. The 'Travel and Conference Store' icon will take you to the following options.

| Shop Travel and Conference Store       |                                                       |               |  |  |  |  |  |  |  |  |  |
|----------------------------------------|-------------------------------------------------------|---------------|--|--|--|--|--|--|--|--|--|
| Travel, Conference and Insurance       |                                                       |               |  |  |  |  |  |  |  |  |  |
| Name                                   | Description                                           | Туре          |  |  |  |  |  |  |  |  |  |
| Oxford - Conference Oxford Enquiry     | Enquiry form for Conference Oxford                    | Informational |  |  |  |  |  |  |  |  |  |
| Oxford - Online Travel Quote           | Get an Oxford Travel Quote via email                  | Informational |  |  |  |  |  |  |  |  |  |
| Oxford - Register for Travel Insurance | Register for Travel Insurance before Traveling abroad | Informational |  |  |  |  |  |  |  |  |  |

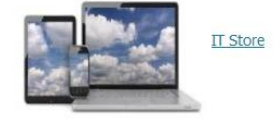

6. For all IT related purchases (with the exception of Apple) click on the icon. This will open the following menu. Select as appropriate

| Shop IT Store                                                                                   |                                                                                                    |                                                                                        |
|-------------------------------------------------------------------------------------------------|----------------------------------------------------------------------------------------------------|----------------------------------------------------------------------------------------|
| suppliers include Dell, HP, Insight, IT Services, OUCS, Laptops, Servers, Networks              |                                                                                                    |                                                                                        |
| <ul> <li>Apparel and Luggage and Personal Care Products</li> </ul>                              | <u>Internal trade</u>                                                                                                    |                                                                                        |
| <ul> <li>Chemicals including Bio Chemicals and Gas Materials</li> </ul>                         | <ul> <li>Laboratory and Measuring and Observing and</li> </ul>                                                                                                    | Testing Equipment                                                                      |
| <u>Cleaning Equipment and Supplies</u>                                                          | <ul> <li>Manufacturing Components and Supplies</li> </ul>                                                                                                    |                                                                                        |
| Defense and Law Enforcement and Security and Safety Equipment and Supplies                      | <ul> <li>Material Handling and Conditioning and Stora</li> </ul>                                                                                                    | ge Machinery and their Accessories and Supplies                                        |
| <ul> <li>Distribution and Conditioning Systems and Equipment and Components</li> </ul>          | <ul> <li>Medical Equipment and Accessories and Supp</li> </ul>                                                                                                    | lies                                                                                   |
| <ul> <li>Domestic Appliances and Supplies and Consumer Electronic Products</li> </ul>           | <ul> <li>Mineral and Textile and Inedible Plant and An</li> </ul>                                                                                                    | imal Materials                                                                         |
| <ul> <li>Drugs and Pharmaceutical Products</li> </ul>                                           | <ul> <li>Mining and Well Drilling Machinery and Access</li> </ul>                                                                                                    | sories                                                                                 |
| <ul> <li>Education and Training Services</li> </ul>                                             | <ul> <li>Musical Instruments and Games and Toys and</li> </ul>                                                                                                    | d Arts and Crafts and Educational Equipment and Materials and Accessories and Supplies |
| <ul> <li>Electrical Systems and Lighting and Components and Accessories and Supplies</li> </ul> | <ul> <li>Office Equipment and Accessories and Supplie</li> </ul>                                                                                                    | 85                                                                                     |
| <ul> <li>Electronic Components and Supplies</li> </ul>                                          | <ul> <li>Paper Materials and Products</li> </ul>                                                                                                    |                                                                                        |
| <ul> <li>Engineering and Research and Technology Based Services</li> </ul>                      | <ul> <li>Power Generation and Distribution Machinery</li> </ul>                                                                                                    | and Accessories                                                                        |
| <ul> <li>Farming and Fishing and Forestry and Wildlife Machinery and Accessories</li> </ul>     | <ul> <li>Printing and Photographic and Audio and Visu</li> </ul>                                                                                                    | ual Equipment and Supplies                                                             |
| <ul> <li>Food Beverage and Tobacco Products</li> </ul>                                          | <ul> <li>Published Products</li> </ul>                                                                                                    |                                                                                        |
| <ul> <li>Fuels and Fuel Additives and Lubricants and Anti corrosive Materials</li> </ul>        | <ul> <li>Resin and Rosin and Rubber and Foam and Fi</li> </ul>                                                                                                    | ilm and Elastomeric Materials                                                          |
| Furniture and Furnishings                                                                       | <ul> <li>Service Industry Machinery and Equipment and Equipment and</li></ul> | nd Supplies                                                                            |
| Healthcare Services                                                                             | <ul> <li>Structures and Building and Construction and</li> </ul>                                                                                                    | Manufacturing Components and Supplies                                                  |
| <ul> <li>Industrial Manufacturing and Processing Machinery and Accessories</li> </ul>           | <ul> <li>Timepieces and Jewelry and Gemstone Produ</li> </ul>                                                                                                    | <u>cts</u>                                                                             |
| <ul> <li>Industrial Production and Manufacturing Services</li> </ul>                            | <ul> <li>Tools and General Machinery</li> </ul>                                                                                                    |                                                                                        |
| <ul> <li>Information Technology Broadcasting and Telecommunications</li> </ul>                  | <ul> <li>Transportation and Storage and Mail Services</li> </ul>                                                                                                    |                                                                                        |
| Other Content                                                                                   |                                                                                                    |                                                                                        |
| Name                                                                                            | Description                                                                                                    | Туре                                                                                   |
| Oxford - OUCS Store                                                                             | OUCS Booking Store                                                                                                    | Informational                                                                          |
| Dell Punchout                                                                                   | Punchout to Dell to buy desk tops, laptops, IT equipment and accessories                                                                                                    | Punchout                                                                               |
| Insight Punchout                                                                                | Punchout to Insight UK to buy IT peripherals                                                                                                    | Punchout                                                                               |

7. When you have found the product you would like to order click 'add to cart'. You can change the quantity here.

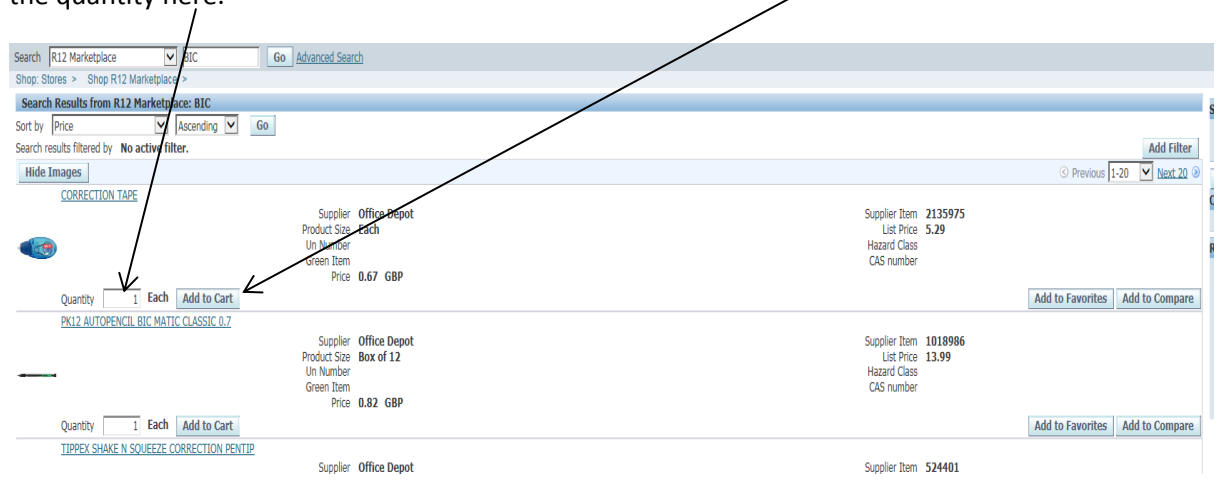

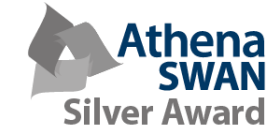

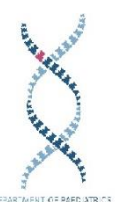

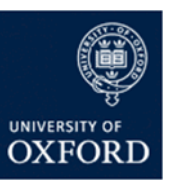

8. Once you have finished shopping/adding items, click 'view cart and checkout' to get to the next stage of your order.

|                                                       |                                                                             |                                                                       | $\mathbf{X}$                    |                                                                                    |
|-------------------------------------------------------|-----------------------------------------------------------------------------|-----------------------------------------------------------------------|---------------------------------|------------------------------------------------------------------------------------|
| Shop Requisitions Receiving                           |                                                                             |                                                                       |                                 |                                                                                    |
| Stores   Favourites   Non-Catalog Request             |                                                                             |                                                                       |                                 |                                                                                    |
| Search R12 Marketplace 🔽 BIC Go Adv                   | anced Search                                                                |                                                                       | $\backslash$                    |                                                                                    |
| Shop: Stores > Shop R12 Marketplace >                 |                                                                             |                                                                       |                                 |                                                                                    |
| Search Results from R12 Marketplace: BIC              |                                                                             |                                                                       |                                 | Shopping Cart                                                                      |
| Sort by Price V Ascending V Go                        |                                                                             |                                                                       | $\backslash$                    | Your cart contains 2 lines.                                                        |
| Search results filtered by No active filter.          |                                                                             |                                                                       | Add Filter                      | Recently Added Lines                                                               |
| Hide Images                                           |                                                                             |                                                                       | © Previous 1-20 🔽 Next 20 🦻     | BXX0 PENS BALLP 1 Each<br>CORRECTION TAPE 2 Each                                   |
| CORRECTION TAPE                                       | Supplier Office Depot<br>oduct State Each<br>Number<br>Price 10.67 GBP      | Suppler Item 2135975<br>List Price 5.29<br>Hazard Class<br>C45 number |                                 | View Cart and Checkout Email Financials Help Desk Compare Items No items selected. |
| Quantity 2 Each Add to Cart                           |                                                                             |                                                                       | Auu to ravorites Auu to Compare | Related Links                                                                      |
| <u>рак ни отснак ак. на 16. 46504. 87</u><br>———<br>С | Suppler Office Depot<br>odust Size Box of 12<br>In Number<br>Price 0.82 GBP | Suppler Item 1018986<br>Lie Price 13.99<br>Hazard Class<br>CAS number |                                 | Categories<br>Correction film or ta<br>Mechanical pencils<br>Correction fluid      |

9. Here you can check everything you have in your order, change quantities and delete items.

|        |                                                              |                      |              |             |                      |              |                            |              |                 | 1      |                                             |
|--------|--------------------------------------------------------------|----------------------|--------------|-------------|----------------------|--------------|----------------------------|--------------|-----------------|--------|---------------------------------------------|
| Shop   | Requisitions Receiving                                       |                      |              |             |                      |              |                            |              |                 |        |                                             |
| Shopp  | ing Cart                                                     |                      |              |             |                      |              |                            |              |                 |        |                                             |
|        |                                                              |                      |              |             |                      |              |                            |              |                 |        | Save Checkout                               |
| Line   | Item Description                                             | Supplier Item Number | Special Info | Unit        | Quantity             | Price        | Amount (GBP) Item Category | Supplier     | Supplier Site   | Delete | Add to Favorites                            |
| 1      | CORRECTION TAPE                                              | 2135975              |              | Each        | 2                    | 0.67 GBP     | 1.34 202.2023              | Office Depot | SP104BA POBOX17 |        | ÷.                                          |
| 2      | BX20 PENS BALLPNT FINE BLUE BIC                              | 538664               |              | Each        | 1                    | 2.28 GBP     | 2.28 202.2023              | Office Depot | SP104BA POBOX17 | Û      | ÷                                           |
|        |                                                              |                      |              |             |                      | Total        | 3.62                       |              |                 |        |                                             |
| €TIP   | Purchase Order number will be assigned after completing cheo | ckout.               |              |             |                      |              |                            |              |                 |        |                                             |
| Return | to Shopping                                                  |                      |              |             |                      |              |                            |              |                 |        | Save Checkout                               |
| Priv   | acy Statement                                                |                      | Shop         | Requisition | s Receiving Shopping | Cart Home Lo | ogout Preferences Help     |              |                 | Copy   | right (c) 2006, Oracle. All rights reserved |
|        |                                                              |                      |              |             |                      |              |                            |              | $\sim$          |        |                                             |
|        |                                                              |                      |              |             |                      |              |                            |              |                 |        |                                             |

- 10. When you are happy. Click 'checkout'. -
- 11. You will now be taken to the delivery and billing information page. Here you will need to check that the correct 'deliver-to location' is entered. You will also need to input the payment/project information in the 'billing' fields. Make sure every field is populated.

|                                   |                                    | /                                                                                                    |                                                       |                                                           |                    |                                                  |
|-----------------------------------|------------------------------------|----------------------------------------------------------------------------------------------------|-------------------------------------------------------|-----------------------------------------------------------|--------------------|--------------------------------------------------|
| Shop Requisitions Receiving       |                                    |                                                                                                    |                                                       |                                                           |                    |                                                  |
|                                   |                                    |                                                                                                    | ~ ~                                                   |                                                           | -0                 |                                                  |
|                                   | Requisition Information            |                                                                                                    | Approvals                                             |                                                           | Review And Submit  |                                                  |
| Checkout: Requisition Information | /                                  |                                                                                                    |                                                       |                                                           |                    |                                                  |
| * Indicates required field        |                                    | * Regulation Description CORRECTION TAPE<br>Please select Yet' below when you do not wart<br>Confirmation Flag Q | the Supplier to receive a copy of your Purchase Order | , for example where continuing a previously agreed order. | Cancel Save Submit | Edit Lines Step 1 of 3 Negt                      |
| Delivery                          |                                    |                                                                                                    | Billing                                               |                                                           |                    |                                                  |
|                                   | * Need-By Date 06-Mar-2016 2:00:00 |                                                                                                    |                                                       | Project                                                   | 3 9                |                                                  |
|                                   | * Remiseter Duer Mrs Meathan       |                                                                                                    |                                                       | Task                                                      |                    |                                                  |
|                                   | * Delayer To Location              |                                                                                                    |                                                       | Expenditure Type                                          | J 9                |                                                  |
|                                   | Deme-10 Dration [HH01 3]           |                                                                                                    |                                                       | Expenditure Item Date                                     |                    |                                                  |
|                                   |                                    |                                                                                                    |                                                       | Please enter today's date                                 | 10                 |                                                  |
|                                   |                                    |                                                                                                    |                                                       | Charoa Account HN0000 61120 00 000                        | M 10 000000        |                                                  |
|                                   |                                    |                                                                                                    |                                                       | Funds Check                                               |                    |                                                  |
|                                   |                                    |                                                                                                    |                                                       |                                                           |                    |                                                  |
|                                   |                                    |                                                                                                    |                                                       |                                                           |                    |                                                  |
|                                   |                                    |                                                                                                    |                                                       |                                                           | Cancel Save Submit | Edit Lines Step 1 of 3 Next                      |
| Design Obstances                  |                                    | Shop Requisitions Receiving Sho                                                                                  | oping Cart Home Logout Preferences                    |                                                           |                    |                                                  |
| Privacy Statement                 |                                    |                                                                                                    |                                                       |                                                           |                    | Copyright (d) 2005; Chadle: All rights reserved. |

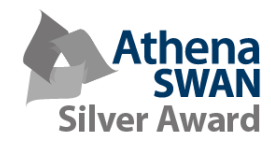

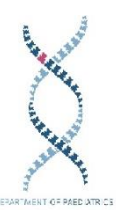

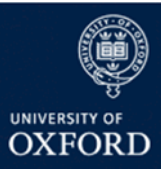

12. Once you have checked you have entered the correct information and all of the necessary fields have been populated click 'Submit' and you order will be sent for approval.

| Checkout: Requisition Information |                                                                                                    |                                                                                   |                                |                                                           |                                                 |        |                                                  |
|-----------------------------------|----------------------------------------------------------------------------------------------------|-----------------------------------------------------------------------------------|--------------------------------|-----------------------------------------------------------|-------------------------------------------------|--------|--------------------------------------------------|
| Indicates required field          |                                                                                                    | * Requisition Description Pess<br>Please salect Yea' balo<br>Confirmation Flag No | w when you do not want the Sup | oplier to receive a copy of your Purchase Order, for exam | ple where confirming a previously agreed order. | Cance  | ave Submit Edit Lines Step 1 of 3 Next           |
| Delivery                          |                                                                                                    |                                                                                   |                                | Billing                                                   |                                                 |        |                                                  |
|                                   | * Need-By Date 17-Apr-2016 12:00:00 Bease enter a future date<br>* Requester Dyer, Mr. Jonathan 3<br>* Deliver-To Location HN01 3 |                                                                                   |                                |                                                           | Project                                         |        |                                                  |
|                                   |                                                                                                    |                                                                                   |                                | Ex                                                        | Charge Account<br>Funds Check                   |        | \[                                               |
|                                   |                                                                                                    |                                                                                   |                                |                                                           |                                                 | Cancel | ave Submit Edit Lines Step 1 563 Negt            |
| Privacy Statement                 |                                                                                                    | Shop Requisition                                                                  | ns Receiving Shopping          | Cart Home Logout Preferences Help                         |                                                 |        | Copyright (c) 2008, Oracle. All rights reserved. |

13. If you would like to add more information click on the 'Next' button which will take you to the following page.

|                                                        | Requisi       | tion Information     |          |                             | Approv             | vals                  |      |         |          | Review And Subm | it                |                       |
|--------------------------------------------------------|---------------|----------------------|----------|-----------------------------|--------------------|-----------------------|------|---------|----------|-----------------|-------------------|-----------------------|
| Checkout: Approvals and Notes                          |               |                      |          |                             |                    |                       |      |         |          |                 |                   |                       |
| Your requisition will be sent to the following list of | of approvers. |                      |          |                             |                    |                       |      |         |          | Save            | Submit            | Back Step 2 of 3 Next |
| Approvals                                              |               |                      |          |                             |                    |                       |      |         |          |                 |                   |                       |
| UO Tax Group                                           |               |                      |          |                             |                    |                       |      |         |          |                 |                   | Manage Approvals      |
| Notes                                                  |               |                      |          |                             |                    |                       |      |         |          |                 |                   |                       |
|                                                        |               | Note to Dept Finance |          | 0                           |                    |                       |      | Note to | Receiver |                 | ^                 |                       |
|                                                        |               | Note to Supplier     |          | R                           |                    |                       |      |         |          |                 | ×                 |                       |
| Attachments                                            |               |                      |          |                             |                    |                       |      |         |          |                 |                   |                       |
| Pittociments                                           |               |                      | \        |                             |                    |                       |      |         |          |                 |                   |                       |
| Add Attachment                                         |               |                      | \<br>\   |                             |                    |                       |      |         |          |                 |                   |                       |
| Title                                                  | Туре          | Description          | Category | Last Updated By             |                    | Last Updated          | Usa  | ge      | Update   | Delete          | Sav               | e to Library          |
| No results found.                                      |               |                      |          |                             | 1                  |                       |      |         |          |                 |                   |                       |
|                                                        |               |                      | ```      |                             |                    |                       | 1115 |         |          | Save            | Sub <u>m</u> it I | Back Step 2 of 3 Negt |
|                                                        |               |                      |          | Sind Requisitions Receiving | Shopping Cart Horr | is Logout Preferences | Hep  |         |          |                 |                   |                       |

14. On this page you can add a note to finance or to the supplier. The 'Note to Finance' field can be used to instruct the departmental buyer to charge to a general ledger (instead of a project) code. Do not use this field to enter quotation or discount information. The 'Note to Supplier' field can be used to give the supplier additional information e.g. more specific delivery instructions.

15. If you have a quotation from the supplier you will need to make sure that you include it with the purchase order. You can do this by clicking the 'Add Attachment' button.

|                                             | Requ                   | usition Information                      |          |                 | Approvals    |       |             | Review And Subm | it              |                       |
|---------------------------------------------|------------------------|------------------------------------------|----------|-----------------|--------------|-------|-------------|-----------------|-----------------|-----------------------|
| Checkout: Approvals and Notes               |                        |                                          |          |                 | /            |       |             |                 |                 |                       |
| Your requisition will be sent to the follow | wing list of approvers | 5.                                       |          |                 |              |       |             | Save            | Submit          | Back Step 2 of 3 Next |
| *eowarale                                   |                        |                                          |          |                 |              |       |             |                 |                 |                       |
| Approvals                                   |                        |                                          |          |                 |              |       |             |                 |                 | Manage Approvals      |
| Notes                                       |                        |                                          |          |                 |              |       |             |                 |                 |                       |
|                                             |                        | Note to Dect Finance<br>Note to Supplier |          | 0               |              | Note  | to Receiver |                 | 0               |                       |
|                                             |                        |                                          |          |                 |              |       |             |                 |                 |                       |
|                                             |                        |                                          |          |                 |              |       |             |                 |                 |                       |
| Add Attachment                              |                        |                                          |          |                 |              |       |             |                 |                 |                       |
| Title                                       | Type                   | Description                              | Category | Last Updated By | Last Updated | Usage | Update      | Delete          | Si              | ve to Library         |
| No results found.                           |                        |                                          |          |                 |              |       |             |                 |                 |                       |
|                                             |                        |                                          |          |                 |              |       |             |                 |                 |                       |
|                                             |                        |                                          |          |                 |              |       |             | Save            | Sub <u>m</u> it | Back Step 2 of 3 Negt |

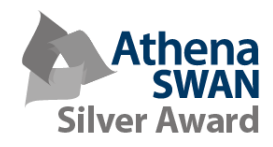

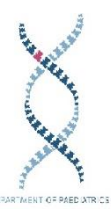

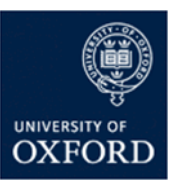

16. When you are happy you have all of the information you want to include. Click the 'Submit' button.

|                                                                                      | Requisiti     | ion Information      |          |                 | Approvals    |       |               | Review And Submit |       |                         |
|--------------------------------------------------------------------------------------|---------------|----------------------|----------|-----------------|--------------|-------|---------------|-------------------|-------|-------------------------|
| Checkout: Approvals and Notes<br>Your requisition will be sent to the following list | of approvers. |                      |          |                 |              |       |               |                   | _     |                         |
|                                                                                      |               |                      |          |                 |              |       |               | Save              | Submi | t Back Step 2 of 3 Next |
| Approvals                                                                            |               |                      |          |                 |              |       |               |                   |       |                         |
| UD Tax Group                                                                         |               |                      |          |                 |              |       |               |                   |       | Manage Approvals        |
| Notes                                                                                |               |                      |          |                 |              |       |               |                   |       |                         |
|                                                                                      |               | Note to Dept Finance |          | ^               |              | Note  | e to Receiver |                   | ^     |                         |
|                                                                                      |               | Note to Supplier     |          | 0               |              |       |               |                   | Ĭ     |                         |
|                                                                                      |               |                      |          |                 |              |       |               |                   |       |                         |
| Attachments                                                                          |               |                      |          |                 |              |       |               |                   |       |                         |
| Add Attachment                                                                       |               |                      |          |                 |              |       |               |                   |       |                         |
| Title                                                                                | Туре          | Description          | Category | Last Updated By | Last Updated | Usage | Update        | Delete            |       | Save to Library         |
| No results found.                                                                    |               |                      |          |                 |              |       |               |                   |       |                         |
|                                                                                      |               |                      |          |                 |              |       |               |                   | ¥     |                         |
|                                                                                      |               |                      |          |                 |              |       |               | Save              | Submi | t Back Step 2 of 3 Negt |

17. Your order will then be sent through for approval.

Raising a Requisition in R12-Non Catalogue Order

- The product you wish to buy may not always be in the R12 catalogue. If this is the case you
  will need to raise a 'Non Catalogue Order'. Before you can enter anything into R12 you will
  need to get pricing information and product codes from the supplier.
- 2. From the iprocurement home page click 'Non Catalogue Request'.

|                         |                                                     |                             |                    |          | Navigator 🔻 🛤 Far | rorites V Shopping Cart Home |
|-------------------------|-----------------------------------------------------|-----------------------------|--------------------|----------|-------------------|------------------------------|
| Shop Requisitions R     | eceiving                                            |                             |                    |          |                   |                              |
| Stores   Favourites     | Non-Catalog Request                                 |                             |                    |          |                   |                              |
| Search R12 Marketplace  | Go Advanced Search                                  |                             |                    |          |                   |                              |
| Stores                  |                                                     |                             |                    |          |                   |                              |
| R12 Mark<br>All catalog | atolacs<br>uses and smart forms                     | Travel and Conference Store |                    | IT Store |                   |                              |
|                         | Internal Trade Store                                | Oleo / Primer Store         |                    | Departm  | ent Favourites    |                              |
| My Requisitions         |                                                     |                             |                    |          |                   |                              |
|                         |                                                     |                             |                    |          |                   | Full List                    |
| Requisition             | Description                                         |                             | Total (GBP) Status | Сору     | Change            | Express Receive              |
| 3027339                 | HP 49A Laseijet 1100 1320 Toher 2.5K                |                             | 40.06 Approved     | 6        |                   |                              |
| 5623590                 | Two channel custom NEXUS 1 x Charge + 1 x DeltaTron |                             | 4,815.20 Approved  | 6        | <b>B</b> 3        | <b></b>                      |
| <u>5623569</u>          | PinPrick Trigger-A Hoskin                           |                             | 2,885.59 Approved  |          | <b>B</b> 1        | <i>©</i>                     |
| 5623567                 | PinPrick Trigger                                    |                             | 0.00 Cancelled     | 1        |                   |                              |
| 5623446                 | PK100 CUT FLUSH FOLDERS CLEAR OD A4 120M            |                             | 7.05 Approved      | 0        |                   |                              |

3. You will then be taken to the following page.

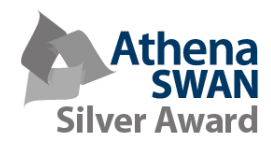

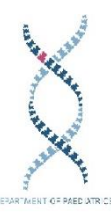

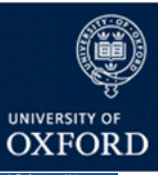

| Shop Requisitions Receiving               |                                                                                                    | 11 Navigator 🔻 🐱 Favorites 💌 Shopping Carl Home                        | Logout Preferences Help                    |
|-------------------------------------------|----------------------------------------------------------------------------------------------------|------------------------------------------------------------------------|--------------------------------------------|
| Stores   Favourites   Non-Catalog Request |                                                                                                    |                                                                        |                                            |
| Non-Catalog Request                       |                                                                                                    |                                                                        | Channing Cast                              |
| * Indicates required field                |                                                                                                    | Clear All Add to Cart Add to Favorites                                 | Your cart is empty.                        |
| * Item Typ                                | e Goods billed by quantity 🗸 🔒                                                                                                    | New Supplier                                                           |                                            |
| * Item Descriptio                         | in in its second second se | Supplier Name                                                          | Email Financials Help Desk                 |
|                                           | ~                                                                                                    | Site 💦                                                                 |                                            |
| * Category                                | ~                                                                                                    | Contact Name                                                           |                                            |
| Caracteria Caracteria                     |                                                                                                    | Phone                                                                  |                                            |
| Quantit                                   | <i>x</i>                                                                                                    | Email                                                                  |                                            |
| <ul> <li>Unit of Measure</li> </ul>       | × ×                                                                                                    | Supplier Item                                                          |                                            |
| * Unit Pric                               | .0                                                                                                    |                                                                        |                                            |
| * Currenc                                 | .y GBP 🗸                                                                                                    |                                                                        |                                            |
| Additional Information                    |                                                                                                    |                                                                        |                                            |
|                                           | Radioactive Item                                                                                                    |                                                                        |                                            |
|                                           | Schedule5 Item                                                                                                    |                                                                        |                                            |
|                                           | Hazardous Pam                                                                                                    |                                                                        |                                            |
|                                           |                                                                                                    |                                                                        |                                            |
|                                           |                                                                                                    | Clear All Add to Cart Add to Favorites                                 |                                            |
|                                           |                                                                                                    | Shop Requisitions Receiving Shopping Cart Home Logout Preferences Help |                                            |
| Privacy Statement                         |                                                                                                    |                                                                        | Copyright (c) 2006, Oracle, All rights re- |

4. First you will need to select the 'Item Type' from the drop down menu. There are 3 choices: Goods billed by quantity, goods or services billed by amount and services billed by quantity. If you are not sure which to choose you can click on the 'information' bubble.

| Shon, Requirillions, Receiving                                     | 🖪 Navigator 🔻 🗳 Favorites 👻 Shopping Cart Home Logout Preferences Help |
|--------------------------------------------------------------------|------------------------------------------------------------------------|
| Stores   Favourites   Non-Catalog Request                          |                                                                        |
| Non-Catalog Request                                                | Shopping Cart                                                          |
| - Indicates required tied                                          | Clear All Add to Cart Add to Favorites Your cart is empty.             |
| * Item Type Goods billed by quantity                               | New Supplier                                                           |
| * Item Description                                                 | Supplier Name                                                          |
|                                                                    | Contact Name                                                           |
| " Category                                                         | Phone                                                                  |
| * Unit of Measure                                                  | Email                                                                  |
| * Unit Price                                                       | Supplier Item                                                          |
| * Currency GBP 🗸                                                   |                                                                        |
| Additional Information                                             |                                                                        |
| Radioactive Item 🔤 🔍                                               |                                                                        |
| Schedule5 Item 📃 🔍                                                 |                                                                        |
| Hazardous Item 📃 🔍                                                 |                                                                        |
|                                                                    | Clear All Add to Cart Add to Favorites                                 |
| Shop Requisitions Receiving Shopping Cart Hon<br>Privacy Statement | ie Logout Preferences Hey Copyright (c) 2006, Okole. Al rights reserve |
|                                                                    |                                                                        |
|                                                                    |                                                                        |
|                                                                    |                                                                        |

5. Once you have selected the correct 'Item Type' you will need to enter the 'Item Description'. You may also want to enter any quotation references you have been given by the supplier.

6. In the next field you will need to select the 'Category'. To bring up the full list of product categories enter a % symbol into the field and press the tab key or click on the magnifying glass icon.

| Shop Requisitions Receiving<br>Store Falorities Receiving Request<br>Ren Calling Request                                   | H Hangdor ¥ Kristellar ¥ Shagarg Cat Hone                              | Logout Preferences Help<br>Shopping Cart   |
|----------------------------------------------------------------------------------------------------|------------------------------------------------------------------------|--------------------------------------------|
| * Dam Type<br>* Bam Depropon<br>* Category (%<br>* Quantity<br>* Unit of Mesaure<br>* Unit of Mesaure<br>* Currency (SSP ) | Clear All Add to Cart. Add to Favorites                                | Your cart is empty.                        |
| Additional Information Radoutive Item Q Schedules Tem Q Hazardous Item Q                                                   | Clear All Add to Cart Add to Favorites                                 |                                            |
| Privacy Statement                                                                                                    | Shop Requisitions Receiving Shopping Cart Home Logout Preferences Help | Copyright (c) 2008, Oracle. All rights re: |

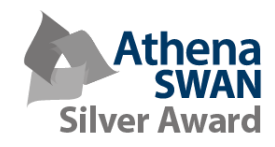

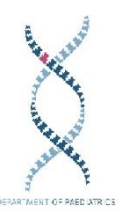

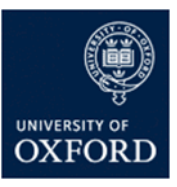

7. The list of categories will automatically appear as shown below. You can then select the appropriate category from the list using the 'next' button.

| Shop    | Requisitions       | Receiving   |                     |                     |                                                                                     |                                    |
|---------|--------------------|-------------|---------------------|---------------------|-------------------------------------------------------------------------------------|------------------------------------|
| Stores  | Favourites         | Non-Cata    | alog Request        |                     |                                                                                     |                                    |
| Non-C   | atalog Request     |             |                     |                     |                                                                                     |                                    |
| * Indic | ates required fiel | d 🥖 https:/ | //r12fin.uas.ox.ac. | uk/?_t=fredRC&e     | nc=UTF-8&_minWidth=750&_minHeight=550&configName_OAConf - Internet Expl             | Clear All                          |
|         |                    | Search      | and Select: Cat     | egory               |                                                                                     | New Supplier                       |
|         |                    |             |                     |                     | Cancel                                                                              | Select Supplier Name Supplier Name |
|         |                    | Search      | h                   |                     |                                                                                     | Site 🔬 🔍                           |
|         |                    |             |                     |                     |                                                                                     | Contact Name                       |
|         |                    | To find     | d your item, sele   | ct a filter item in | the pulldown list and enter a value in the text field, then select the "Go" button. | Phone                              |
|         |                    | Search      | By Category         | ✓ %                 | Go                                                                                  | Email                              |
|         |                    | Result      | ts                  |                     |                                                                                     | Supplier Item                      |
|         |                    |             |                     |                     |                                                                                     |                                    |
| Addi    | tional Informati   | ic Select   | Quick Select        | Category            | Description                                                                         | modity                             |
|         |                    | 0           |                     | 101.1011            | Museums - Art Exhibits and Museum Collections                                       |                                    |
|         |                    | 0           | -                   | 101.1012            | Museums - Hire & Rental of Art Exhibits and Museum Collections                      |                                    |
|         |                    | 0           | -                   | 101.1013            | Museums - Conservation & Restoration Materials                                      |                                    |
|         |                    | 0           | -                   | 101.1014            | Museums - Conservation & Restoration Services                                       |                                    |
|         |                    | 0           | -                   | 102.1021            | Construction - Architects                                                           | Clear All                          |
| Drive   |                    | 0           | -                   | 102.1022            | Construction - Engineers                                                            | rt Home Logout Preferences Help    |
| Filv    | acy statement      | 0           | -                   | 102.1023            | Construction - Estate Agents                                                        |                                    |
|         |                    | 0           | <b></b>             | 102.1024            | Construction - Planning                                                             |                                    |
|         |                    | 0           | -                   | 102.1025            | Construction - Quantity Surveyors                                                   |                                    |
|         |                    | 0           | <u>.</u>            | 102.1026            | Construction - Construction Services                                                | J III                              |
|         |                    |             |                     |                     | O Previous 1-10      N                                                              | <u>Vext10</u> G                    |
|         |                    |             |                     |                     |                                                                                     |                                    |
|         |                    | 11          |                     |                     | Cance <u></u> S                                                                     | Select                             |
|         |                    |             |                     |                     |                                                                                     |                                    |
|         |                    |             |                     |                     | @_ 95                                                                               | »<br>15% <del>▼</del>              |
|         |                    | <u> </u>    |                     |                     |                                                                                     |                                    |

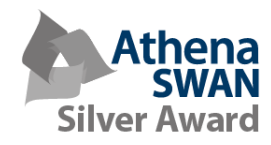

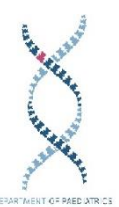

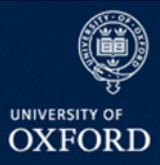

8. Next you can add the quantity and the unit of measure. You can select the unit of measure in the same way as the category. Enter the % symbol and push the tab key or click the magnifying glass to bring up the meny.

| the magn                   | in ying g         | giass to brin                                   | g up the men                      | <i>y</i> .                                                        |                                      |      |
|----------------------------|-------------------|-------------------------------------------------|-----------------------------------|-------------------------------------------------------------------|--------------------------------------|------|
| Shop Requisitions Re       | ceiving           |                                                 |                                   |                                                                   |                                      |      |
| Stores   Favourites   N    | ion-Catalog Reque | st                                              | /                                 |                                                                   |                                      |      |
| * Indicates required field |                   |                                                 |                                   |                                                                   | Clean All Add to Cost Add to Found   | Sh   |
|                            |                   |                                                 | /                                 |                                                                   | Clear All Add to Cart Add to Favorit | es y |
|                            | *1                | * Item Type Goods billed by<br>Item Description | quantity V                        | s                                                                 | Supplier Name                        | E    |
|                            |                   |                                                 | Z                                 |                                                                   | Site                                 |      |
|                            |                   | * Category 101.1011                             |                                   |                                                                   | Contact Name                         |      |
|                            |                   | * Quantity 12                                   |                                   |                                                                   | Phone                                |      |
|                            | -                 | Unit of Measure %                               |                                   |                                                                   | Supplier Item                        |      |
|                            |                   | * Unit Price                                    |                                   |                                                                   |                                      |      |
|                            |                   | currency dbp •                                  |                                   |                                                                   |                                      | _    |
| Additional Information     |                   |                                                 |                                   |                                                                   |                                      |      |
|                            |                   | Rad                                             | ioactive Item                     | /                                                                 |                                      |      |
|                            |                   | Sc                                              | hedule5 Item                      |                                                                   |                                      |      |
|                            |                   | na                                              |                                   |                                                                   |                                      |      |
|                            |                   |                                                 |                                   |                                                                   | Clear All Add to Cart Add to Favorit | es   |
| Drivacy Statement          |                   |                                                 |                                   | Shop Requisitions Receiving Shopping Cart Home Locout Preferences | Help                                 |      |
| Trivacy Statement          |                   |                                                 |                                   |                                                                   |                                      |      |
| p Requisitions I           | Receiving         |                                                 |                                   |                                                                   |                                      |      |
| res   Favourites           | Non-Catalog F     | lequest                                         |                                   |                                                                   |                                      |      |
| n-Catalog Request          |                   |                                                 |                                   |                                                                   |                                      |      |
| ndicates required field    | Attps://r12fir    | n.uas.ox.ac.uk/?_t=fredRC&er                    | c=UTF-8&_minWidth=750&_min        | Height=550&configName=OACon - Internet Ex 📼 💷 🐹                   |                                      | C    |
|                            | Search and S      | elect: Unit of Measure                          |                                   |                                                                   | New Supplier                         |      |
|                            |                   |                                                 |                                   | Cancel Select                                                     | Supplier Name                        |      |
|                            |                   |                                                 |                                   |                                                                   | Site                                 |      |
|                            | Search            |                                                 |                                   |                                                                   | Contact Name                         |      |
|                            | To find your      | item, select a filter item in t                 | he pulldown list and enter a valu | e in the text field, then select the "Go" button.                 | Phone                                |      |
|                            | Search By         | nit of Measure 🔽 🧏                              | Go                                |                                                                   | Email                                |      |
|                            |                   | _,                                              |                                   |                                                                   | Supplier Item                        |      |
|                            | Results           |                                                 |                                   | K                                                                 |                                      |      |
|                            | Select            | Quick Select                                    | Unit of Measure 🔺                 | UOM Code                                                          |                                      |      |
| dditional Informatio       | 0                 |                                                 | Each                              | EA                                                                |                                      |      |
|                            | 0                 |                                                 | Kilogram                          | KG                                                                |                                      |      |
|                            | 0                 | -                                               | Litre                             | LTR                                                               |                                      |      |
|                            | 0                 |                                                 | Meter                             | MTR                                                               |                                      |      |
|                            | 0                 |                                                 | Pack                              | РК                                                                |                                      |      |
|                            | 0                 |                                                 | Square M                          | SQM                                                               |                                      | C    |
|                            | 0                 |                                                 | Total                             | π                                                                 | Cart Home Logout Preferences Help    |      |
| Privacy Statement          |                   | -8                                              |                                   |                                                                   |                                      |      |
|                            |                   |                                                 |                                   | Cancel Select                                                     |                                      |      |
|                            |                   |                                                 |                                   | Cance <u>i</u> Select                                             |                                      |      |
|                            |                   |                                                 |                                   | ~                                                                 |                                      |      |
|                            | <                 |                                                 |                                   | >                                                                 |                                      |      |
|                            |                   |                                                 |                                   | ۹ 95% 👻                                                           |                                      |      |

9. The Next step is to enter the supplier name. Type in the name and R12 will show you all suppliers/sites that relate to your search or press tab to bring up the full list in a separate window. Some suppliers have multiple sites so make sure you select the correct one.

| Store Eventilies Non-Catalon Donmet      | · ·                                                                    |                                                      |                       |                                                  |
|------------------------------------------|------------------------------------------------------------------------|------------------------------------------------------|-----------------------|--------------------------------------------------|
| stores   ravounes   Horr catalog request |                                                                        |                                                      |                       |                                                  |
| Non-Catalog Request                      |                                                                        |                                                      |                       | Shopping Cart                                    |
| * Indicates required field               |                                                                        | Clear All Add to Cart                                | Add to Favorites      | Your cart is empty.                              |
|                                          |                                                                        |                                                      |                       |                                                  |
| * Item Type Goods billed by quantity 🗸 🗊 |                                                                        | New Supplier                                         |                       |                                                  |
| * Item Description                       | Supplier Name                                                          | Oxford University 🚽 🔍                                |                       | Email Financials Help Desk                       |
|                                          | Site                                                                   | Supplier                                             | Site                  | Address                                          |
|                                          | Contact Name                                                           | Oxford University (Beijing) Science and Technology O | to Ltd ROOM2001,NORTH | Room 2001, North Tower Kerry Cent                |
| * Category                               | Phone                                                                  | Oxford University Africa Society                     | OX26LH 13BEVING       | 13 Bevington Road Oxford OX2 6L                  |
| * Quantity                               | Email                                                                  | Oxford University Aikido Club                        | OX41EQ C/OSPORT       | C/O Sports Federation University Spo             |
| * Unit of Measure 📃 🔍                    | Cuality Data                                                           | Oxford University Air Squadron                       | OX11RX Falkland       | The Adjutant Oxford university Air So            |
| * Unit Price                             | Supplier term                                                          | Oxford University Alternative Pick Up Ice Hockey     | OX41EQ C/OSPORT       | c/o Sports Federation Iffley Road Or             |
| * Currency GBP V                         |                                                                        | Oxford University Amateur Boxing Club                | OX41EQ UNIVERSI       | University Sports Centre Iffley Road             |
|                                          |                                                                        | Oxford University Association Football Club          | OX41EQ UNIVERSI       | University Sports Complex Jackdaw L              |
| Additional Information                   |                                                                        | Oxford University Athletics Club                     | OX41EQ OXFORDU        | N Oxford University Sport Iffley Road            |
|                                          |                                                                        | Oxford University Australian Football Club           | OX41EQ C/OSPORT       | C/O Sports Federation University Spo             |
| Radioactive Item 🔬 🔍                     |                                                                        | Oxford University Badminton Club                     | OX41EQ C/OSPORT       | C/O Sports Federation University Spo             |
| Schedule5 Item 📃 💊 🔍                     |                                                                        | Q                                                    |                       |                                                  |
| Hazardous Item 📃 🔍                       |                                                                        |                                                      |                       |                                                  |
|                                          |                                                                        |                                                      |                       |                                                  |
|                                          |                                                                        | Clear All Add to Cart                                | Add to Favorites      |                                                  |
|                                          |                                                                        |                                                      | Add to resources      |                                                  |
|                                          | Shop Requisitions Receiving Shopping Cart Home Logout Preferences Help |                                                      |                       |                                                  |
| Privacy Statement                        |                                                                        |                                                      |                       | Copyright (c) 2006, Oracle, All rights reserved. |

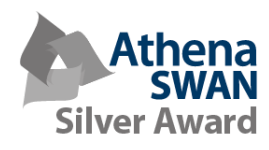

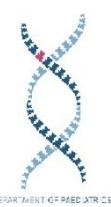

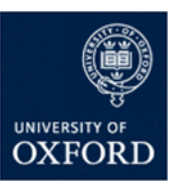

## 10. If applicable, enter the part/catalogue number in the 'Supplier Item' field.

|                                                 |                                                            |                                                | 1                       |                                                               |           |             |                  |                                           |
|-------------------------------------------------|------------------------------------------------------------|------------------------------------------------|-------------------------|---------------------------------------------------------------|-----------|-------------|------------------|-------------------------------------------|
| Non-Catalog Request                             |                                                            |                                                | 1                       |                                                               |           |             |                  | Chapping Cast                             |
| * Indicates required field                      |                                                            |                                                | $\backslash$            |                                                               | Clear All | Add to Cart | Add to Favorites | Your cart is empty.                       |
| * Item Type<br>* Item Description<br>* Category | Goods billed by quantity                                   |                                                | Supplier<br>Contact     | Name Oxford University Air Si Site OX11RX Falkland Name Phone |           |             |                  | Email Financials Help Desk                |
| Quantity                                        |                                                            |                                                | N N                     | Email                                                         | Ĩ         |             |                  |                                           |
| * Unit of Measure                               |                                                            |                                                | Sunnliar                | r Item                                                        | 1         |             |                  |                                           |
| * Unit Price                                    |                                                            |                                                | Subbue                  | 12011                                                         |           |             |                  |                                           |
| * Currency                                      | GBP ¥                                                      |                                                |                         |                                                               |           |             |                  |                                           |
| Additional Information                          |                                                            |                                                |                         |                                                               |           |             |                  |                                           |
|                                                 | Radioactive Item Q<br>ScheduleS Item Q<br>Hazardous Item Q |                                                |                         |                                                               |           |             |                  |                                           |
|                                                 |                                                            |                                                |                         |                                                               | Clear All | Add to Cart | Add to Favorites |                                           |
|                                                 |                                                            | Shop Requisitions Receiving Shopping Cart Home | Logout Preferences Help |                                                               |           |             |                  |                                           |
| Privacy Statement                               |                                                            |                                                |                         |                                                               |           |             |                  | Copyright (c) 2008, Oracle. All rights re |
|                                                 |                                                            |                                                |                         |                                                               |           |             |                  |                                           |

11. If the supplier you wish to use is not listed you will need to create a new supplier request. To do this follow the previous 10 steps and tick the new supplier box.

| Shop Requisitions Receiving               |                                                            |                       | n Navigetor 🔻 🧯 Favorites 👻 Shopping Cart Home | e Logout Preferences Help            |
|-------------------------------------------|------------------------------------------------------------|-----------------------|------------------------------------------------|--------------------------------------|
| Stores   Favourites   Non-Catalog Request |                                                            |                       |                                                |                                      |
| Non-Catalog Request                       |                                                            |                       |                                                | E. more the second                   |
| * Indicates required field                |                                                            |                       | Clear All Add to Cart Add to Favorites         | Shopping Cart<br>Your cart is empty. |
| * Item Type                               | Goods billed by quantity 🗸 🗊                               |                       | New Supplier                                   |                                      |
| * Item Description                        | <u></u>                                                    | Supplier Name<br>Sitz | e Jon's Cafe                                   | Email Financials Help Desk           |
| * Category                                |                                                            | Contact Name          | e                                              |                                      |
| * Origination                             |                                                            | Phone                 | e                                              |                                      |
| * Linit of Measure                        |                                                            | 7 Emai                | d                                              |                                      |
| * Unit Price                              |                                                            | Supplier Item         | n                                              |                                      |
| * Currency                                | GBP V                                                      |                       |                                                |                                      |
| Additional Information                    |                                                            |                       |                                                |                                      |
|                                           | Radioactive Item Q<br>Schedule5 Item Q<br>Hazardous Item Q |                       |                                                |                                      |
|                                           |                                                            |                       | Clear All Add to Cart Add to Favorites         |                                      |

12. You will also need to enter the contact details (name, tel, email) of the person/department that will receive the orders. A set up email from the purchasing team and the financials helpdesk team will also be sent to this contact so make sure they are aware of the process. It is important that you do not order anything from the supplier until they have been approved and a PO number has generated. If you require pricing and item numbers you can ask the supplier for a quote.

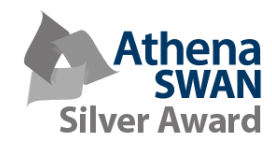

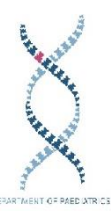

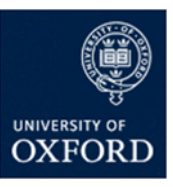

13. If you require assistance with any of the processes in this document the helpdesk can be contacted by clicking this button.

| Sures Pavounes won-Catalog Request                                                                                                    |                                                                                                |
|----------------------------------------------------------------------------------------------------|------------------------------------------------------------------------------------------------|
| * Indicates required field * Term Ture: Conde billed to quarthy V (1)                                                                               | Clear All Add to Cart Add to Favorites Your cart is empty.                                     |
| * Them Description  * Category  * Quently  * Unit of Measure * Unit for Measure * Unit for Measure * Unit for Measure * Unit for Measure * Currency | Suppler Name Daris Cafe Email Financials Help Desk. Site Contact Name Pinoe Email Suppler Item |
| Additional Information Radioactive Item Q ScheduleS Item Q Hazerdous Item Q                                                                         |                                                                                                |

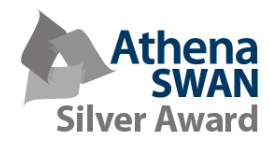